# OWNER'S MANUAL Outback 2020

# SUPPLEMENT

Love. It's what makes a Subaru, a Subaru.

OUTBACK

XT

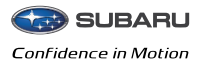

## 20MY Legacy/Outback Owner's Manual Supplement Additional information for the Center Information Display

Please refer to the separate Owner's Manual for information not covered in this supplement. Please keep this supplement with your Owner's Manual and leave it in the vehicle at the time of resale. The next owner will need the information it contains.

The function has been changed by the software update of the Center Information Display. The list of the changes to the Owner's Manual due to this update are below.

|                |                                                                                                    | Appli                                                 | cable                                                       |
|----------------|----------------------------------------------------------------------------------------------------|-------------------------------------------------------|-------------------------------------------------------------|
| ltem<br>Number | Description                                                                                                    | Software update<br>by dealer via<br>USB <sup>*1</sup> | Software update<br>by user via<br>Wi-Fi <sup>® *2, *3</sup> |
| 1              | Enable clock setting by touching the clock display on the status bar                                               | ×                                                     | -                                                           |
| 2              | "Auto Start Stop" and "Cruise Control Acceleration Characteristics" were moved to the "Vehicle<br>Control" section | ×                                                     | -                                                           |
| 3              | Change description "Sync With DCM" to "Auto"<br>Change description "STARLINK" to "SUBARU STARLINK"                 | ×                                                     | ×                                                           |
| 4              | Enable clock setting by touching the clock display on the status bar                                               | ×                                                     | -                                                           |
| 5              | Change description "STARLINK" to "SUBARU STARLINK"                                                                 | ×                                                     | -                                                           |
| 6              | "Cruise Control Acceleration Characteristics" was moved to the "Vehicle Control" section                           | ×                                                     | -                                                           |
| 7              | Enable clock setting by touching the clock display on the status bar                                               | ×                                                     | -                                                           |
| 8              | Enable clock setting by touching the clock display on the status bar                                               | ×                                                     | -                                                           |
| 9              | The description of the 11.6-inch display models without navigation system of "Sync With DCM" was changed to "Auto" | ×                                                     | ×                                                           |
| 10             | The climate control screen button positions of dual 7.0-inch display models were changed                           | ×                                                     | -                                                           |
| 11             | The gauge in the temperature control screen was centered                                                           | ×                                                     | -                                                           |
| 12             | The climate control screen button positions of dual 7.0-inch display models were changed                           | ×                                                     | -                                                           |

\*1 Software version after updated: F11G\*M02\*-504

\*2 Software version after updated: F11G\*M02\*-704

\*3 11.6-inch display system/11.6-inch display with Navigation system only

SUBARU CORPORATION, TOKYO, JAPAN

"SUBARU" and the six-star cluster design are registered trademarks of SUBARU CORPORATION. © Copyright 2020 SUBARU CORPORATION

| Item Number 1 |                                        |  |
|---------------|----------------------------------------|--|
| Chapter       | Chapter 3                              |  |
| Main Title    | 3-8. Center Information Display (CID)  |  |
| Sub Title     | 11.6-Inch Display Models (If Equipped) |  |

#### $\bigtriangledown$ Status bar

The outside temperature and clock are displayed on the status bar.

#### NOTE

• The outside temperature indicator shows the temperature around the sensor. Therefore, the temperature indication may differ from the actual outside air temperature.

• The temperature unit cannot be changed.

• The clock can be displayed in either 12-hour display or 24-hour display. For details, refer to "Clock" @P240.

• Touch the clock on the status bar to display the clock setting screen. Refer to "Clock" @ P240.

• For details about Bluetooth device information, refer to the navigation/ audio Owner's Manual.

(212,1)

|                    |                                                              | ltem Nu                                                                                 | umber 2                                |                                                                            |                       |  |
|--------------------|--------------------------------------------------------------|-----------------------------------------------------------------------------------------|----------------------------------------|----------------------------------------------------------------------------|-----------------------|--|
| Chapter            |                                                              |                                                                                         |                                        | Chapter 3                                                                  |                       |  |
|                    | Main Title                                                   |                                                                                         | 3-8. C                                 | enter Information Display (CID)                                            |                       |  |
|                    | Sub Title                                                    |                                                                                         | 11.6-In                                | ch Display Models (If E                                                    | quipped)              |  |
|                    |                                                              |                                                                                         |                                        |                                                                            |                       |  |
| I                  | tem                                                          | Available                                                                               | settings                               | Page reference for the vehicle system opera-                               | Page reference for    |  |
| 1st menu           | 2nd menu                                                     | / Wallable                                                                              | ootango                                | tion                                                                       | the setting procedure |  |
|                    | Vehicle Dynamics<br>Control                                  | ON/OFF                                                                                  |                                        | 351                                                                        | 220                   |  |
|                    | X-MODE*1                                                     | Models with 1 mode: ON/OFF<br>Models with 2 modes: Normal, Deep Snow/Mud, Snow/<br>Dirt |                                        | 353                                                                        | 220                   |  |
| Vahiala Control    | Auto Vehicle Hold<br>(AVH)                                   | ON/OFF                                                                                  |                                        | 360                                                                        | 220                   |  |
|                    | Steering Responsive<br>Headlights (SRH)*1                    | ON/OFF                                                                                  | DN/OFF                                 |                                                                            | 220                   |  |
|                    | <u>Cruise Control Accel-</u><br>eration Characteris-<br>tics | Lv.1 (Eco)/Lv.2 (Comfort)/Lv.3 (Standard)/Lv.4 (Dy-<br>namic)                           |                                        | Refer to the Owner's<br>Manual supplement<br>for the EyeSight sys-<br>tem. | =                     |  |
|                    | Auto Start Stop                                              | <u>ON/OFF</u>                                                                           |                                        | <u>367</u>                                                                 | <u>220</u>            |  |
|                    | Pre-Collision Braking                                        | Setting ON/Setting OFF                                                                  |                                        | Refer to the Owner's                                                       |                       |  |
| Driving Assistance | Lane Departure Pre-<br>vention Function                      | All Functions/Lane Departure Prevention Function<br>Only/Warning Buzzer Only/OFF        |                                        | for the EyeSight sys-<br>tem.                                              | —                     |  |
|                    | BSD/RCTA*1                                                   | ON/OFF                                                                                  |                                        | 381                                                                        | 220                   |  |
|                    | Warning Volume                                               | Min/Mid/Max                                                                             |                                        | 380, 394 and *2                                                            | —                     |  |
| Others             | Units                                                        | km, km/h, Liter/<br>Miles, MPH, Gallon                                                  | km, km/h, Liter/<br>Miles, MPH, Gallon |                                                                            | 220                   |  |
|                    | Driver Monitoring<br>System <sup>*1</sup>                    | ON/OFF                                                                                  |                                        | 396                                                                        | 220                   |  |

\*1: If equipped.
\*2: For details about the EyeSight system, refer to the Owner's Manual supplement for the EyeSight system.

(214,1)

| Item Number 3-1 |                                                                                                    |                           |                                                                                                    |                                       |                    |  |  |
|-----------------|----------------------------------------------------------------------------------------------------|---------------------------|----------------------------------------------------------------------------------------------------|---------------------------------------|--------------------|--|--|
|                 | Chapt                                                                                                    | er                        | Chapter 3                                                                                                    |                                       |                    |  |  |
|                 | Main T                                                                                                    | itle                      | 3-8. Center In                                                                                                    | 3-8. Center Information Display (CID) |                    |  |  |
|                 | Sub Ti                                                                                                    | tle                       | 11.6-Inch Disp                                                                                                    | lay Models (If Equippe                | ed)                |  |  |
| The setting a   | The setting adjustments to the following items can be manually changed to meet your personal requirements. |                           |                                                                                                    |                                       |                    |  |  |
|                 | Item                                                                                                    | 1                         | Available settings<br>Auto/Manual<br>AUTO/Pacific/Mountain/Central/<br>Eastern/Atlantic/Newfoundland/<br>Hawaii/Alaska<br>AUTO/ON (+1 hour)/OFF<br>12H/24H<br>Turn the screen on or off. | Page reference for the vehicle system | Page reference for |  |  |
| 1st menu        | 2nd menu                                                                                                   | 3rd menu                  | Available settings                                                                                                    | operation                             | dure               |  |  |
|                 |                                                                                                    | Time Setting              | <u>Auto</u> /Manual                                                                                                    |                                       | 240                |  |  |
|                 | Clock                                                                                                    | Time Zone*1               | AUTO/Pacific/Mountain/Central/<br>Eastern/Atlantic/Newfoundland/<br>Hawaii/Alaska                                                                                                    | 240                                   | 220                |  |  |
|                 |                                                                                                    | Daylight Saving Time*1    | AUTO/ON (+1 hour)/OFF                                                                                                    |                                       | 220                |  |  |
|                 |                                                                                                    | Clock Format              | 12H/24H                                                                                                    |                                       | 220                |  |  |
|                 | Display                                                                                                    | Display Off               | Turn the screen on or off.                                                                                                    | —                                     | 220                |  |  |
|                 |                                                                                                    | Brightness Dial           | ON/OFF                                                                                                    | 173                                   | 220                |  |  |
| General         | ,                                                                                                    | Brightness/Contrast       | Set and adjust the brightness and contrast of the display.                                                                                                    | 220                                   | 220                |  |  |
|                 |                                                                                                    | Wi-Fi                     | ON/OFF                                                                                                    |                                       |                    |  |  |
|                 |                                                                                                    | Connected to:             | Select the registered devise.                                                                                                    |                                       |                    |  |  |
|                 | Wi-Fi                                                                                                    | Available Wi-Fi Networks  | Add                                                                                                    | *4                                    |                    |  |  |
|                 |                                                                                                    | Wi-Fi Protected Setup     | PIN Setup/Push Button Setup                                                                                                    | -                                     | —                  |  |  |
|                 |                                                                                                    | Registered Wi-Fi Networks |                                                                                                    |                                       |                    |  |  |
|                 | Wi-Fi Hotspot                                                                                              | -                         | ON/OFF                                                                                                    | *5                                    |                    |  |  |
|                 | •                                                                                                    | ÷                         |                                                                                                    | •                                     |                    |  |  |

(216,1)

| Item Number 3-2 |                                          |                                      |                                |                        |                            |
|-----------------|------------------------------------------|--------------------------------------|--------------------------------|------------------------|----------------------------|
|                 | Chapter                                  |                                      |                                | Chapter 3              |                            |
|                 | Main Title                               | e                                    | 3-8. Center In                 | formation Display (CI  | D)                         |
|                 | Sub Title                                | )                                    | 11.6-Inch Disp                 | lay Models (If Equippe | ed)                        |
|                 |                                          |                                      |                                |                        |                            |
|                 | Item                                     |                                      |                                | Page reference for     | Page reference for         |
| 1st menu        | 2nd menu                                 | 3rd menu                             | Avaliable settings             | operation              | the setting proce-<br>dure |
|                 | Periodic Rest Notifica-<br>tion*1        | _                                    | ON/OFF                         | *4                     |                            |
|                 | Software Update                          | Update                               | Check if a new software update |                        | _                          |
|                 |                                          | Automatically Check for Up-<br>dates | ON/OFF                         |                        |                            |
|                 |                                          | Automatically Download Up-<br>dates  | ON/OFF                         |                        |                            |
| General         | SUBARU STARLINK<br>Apps Recovery         | —                                    | OK/Cancel                      |                        |                            |
|                 | SUBARU STARLINK<br>Auto Connect          | —                                    | ON/OFF                         |                        |                            |
|                 | Factory Data Reset                       | —                                    | Reset/Cancel                   |                        |                            |
|                 | System Information                       | —                                    | —                              |                        |                            |
|                 | Free/Open Source<br>Software Information | _                                    | _                              |                        |                            |

\*1: Models with navigation system
\*2: Models without navigation system
\*3: If equipped
\*4: For details about the audio and navigation system, refer to the Owner's Manual supplement for the audio and navigation system.
\*5: For details, refer to the Owner's Manual supplement for SUBARU STARLINK Safety and Security.

#### NOTE Touch (i) to display the explanation of the items.

| Item Number 4 |                                            |  |
|---------------|--------------------------------------------|--|
| Chapter       | Chapter 3                                  |  |
| Main Title    | 3-8. Center Information Display (CID)      |  |
| Sub Title     | Dual 7.0-Inch Display Models (If Equipped) |  |

#### $\bigtriangledown$ Status bar

The driver profiles icon, outside temperature and clock are shown on the display.

#### NOTE

• The outside temperature indicator shows the temperature around the sensor. Therefore, the temperature indication may differ from the actual outside air temperature.

• The temperature unit cannot be changed.

• The clock can be shown in either 12hour display or 24-hour display. For details about the setting, refer to "Clock" @P240.

• Touch the clock on the status bar to display the clock setting screen. Refer to "Clock" @ P240.

(233,1)

| Item Number 5 |                                          |                          |                                     |                                            |                              |  |
|---------------|------------------------------------------|--------------------------|-------------------------------------|--------------------------------------------|------------------------------|--|
|               | Chapter                                  | Chapter 3                |                                     |                                            |                              |  |
|               | Main Title                               |                          | 3-8. Center Info                    | rmation Display (C                         | ID)                          |  |
|               | Sub Title                                |                          | Dual 7.0-Inch Disp                  | Dual 7.0-Inch Display Models (If Equipped) |                              |  |
|               |                                          |                          |                                     |                                            |                              |  |
|               | Item                                     |                          |                                     | Page reference                             | Page reference               |  |
| 1st menu      | 2nd menu                                 | 3rd menu                 | Available settings                  | system opera-<br>tion                      | for the setting<br>procedure |  |
|               | Climate Control                          | Customize Climate Button | A/C/MAX A/C/AUTO/Recircu-<br>lation | 281                                        | 237                          |  |
|               | Language                                 | —                        | English/Français/Español            | 197 and 205                                | 237                          |  |
|               | Tire Pressure Units*1                    | —                        | kPa/PSi                             | 201                                        | 237                          |  |
|               | Home Screen Shortcuts                    | —                        | ON/OFF                              | *2                                         | 237                          |  |
|               | Welcome Screen                           | —                        | ON/OFF                              | 198                                        | 237                          |  |
|               | Goodbye Screen                           | —                        | ON/OFF                              | 198                                        | 237                          |  |
| Caparal       | Birthday List                            |                          | Set a birthday.                     | 206                                        | 238                          |  |
| General       | Anniversary List                         |                          | Set an anniversary day.             | 206                                        | 238                          |  |
|               | SUBARU STARLINK Apps Re-<br>covery       |                          | OK/Cancel                           |                                            |                              |  |
|               | SUBARU STARLINK Auto<br>Connect          | _                        | ON/OFF                              |                                            |                              |  |
|               | Factory Data Reset                       | —                        | Reset/Cancel                        | *2                                         | _                            |  |
|               | System Information                       | _                        | —                                   | ]                                          |                              |  |
|               | Free/Open Source Software<br>Information |                          | _                                   |                                            |                              |  |

\*1: If equipped
 \*2: For details about the audio and navigation system, refer to the Owner's Manual supplement for the audio and navigation system.

# $\ensuremath{\textbf{NOTE}}$ Touch () to display the explanation of the items.

|                         |                                                | Item Num             | ber 6                                                                                | (225.1)                                                    |                                                |
|-------------------------|------------------------------------------------|----------------------|--------------------------------------------------------------------------------------|------------------------------------------------------------|------------------------------------------------|
|                         | Chapter                                        | (235,1)<br>Chapter 3 |                                                                                      |                                                            |                                                |
|                         | Main Title                                     |                      | 3-8. Center Inform                                                                   | ation Display (CID)                                        |                                                |
|                         | Sub Title                                      |                      | Dual 7.0-Inch Display                                                                | Models (If Equipp                                          | ed)                                            |
|                         |                                                |                      |                                                                                      |                                                            |                                                |
| 1st menu                | Item<br>2nd menu                               | 3rd menu             | Available settings                                                                   | Page reference<br>for the vehicle<br>system opera-<br>tion | Page reference<br>for the setting<br>procedure |
| X-MODE*1                | -                                              | _                    | ON/OFF                                                                               | 353                                                        | 237                                            |
|                         | Vehicle Dynamics Control                       | —                    | ON/OFF                                                                               | 351                                                        | 237                                            |
| Vehicle Con-            | Auto Vehicle Hold (AVH)                        | —                    | ON/OFF                                                                               | 360                                                        | 237                                            |
| troi                    | Cruise Control Acceleration<br>Characteristics | =                    | Lv.1 (Eco)/Lv.2 (Comfort)/Lv.3<br>(Standard)/Lv.4 (Dynamic)                          | *2                                                         | =                                              |
|                         | Pre-Collision Braking                          | _                    | Setting ON/Setting OFF                                                               |                                                            |                                                |
| Driving As-<br>sistance | Lane Departure Prevention<br>Function          | _                    | All Functions/Lane Departure<br>Prevention Function Only/<br>Warning Buzzer Only/OFF | *2                                                         | —                                              |
| Others                  | Warning Volume                                 | _                    | Min/Mid/Max                                                                          | *2                                                         | 237                                            |
|                         | Units                                          | _                    | km, km/h, Liter/<br>Miles, MPH, Gallon                                               | 171 and 197                                                | 237                                            |
|                         | Auto Start Stop                                | _                    | ON/OFF                                                                               | 367                                                        | 237                                            |

\*1: For Outback
 \*2: For details about EyeSight system, refer to the Owner's Manual supplement for the EyeSight system.

| Item Number 7 |                            |
|---------------|----------------------------|
| Chapter       | Chapter 3                  |
| Main Title    | 3-9. Clock                 |
| Sub Title     | Setting the Clock Manually |

### Setting the Clock Manually

#### ▼ Dual 7.0-inch display models

1. Turn the ignition switch to the "ON" position.

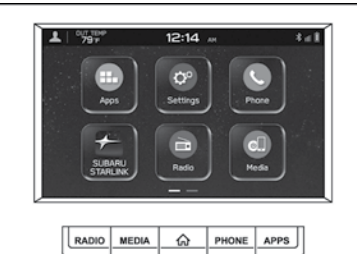

306121

- 2. Press 🏠 (HOME).
- 3. Touch O<sup>o</sup> (Settings).
- → "General"
- 5.  $\rightarrow$  "Clock"
- 6.  $\rightarrow$  "Time Setting"

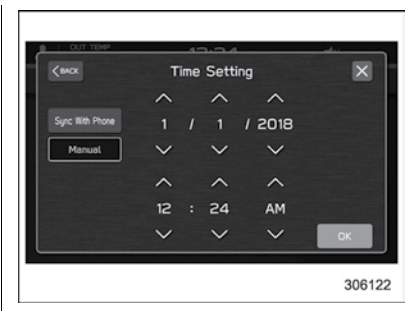

- 7.  $\rightarrow$  "Manual"
- 8.  $\rightarrow \bigwedge \text{ or } \bigvee$ 9.  $\rightarrow \text{`OK''}$

## <u>NOTE</u>

The clock setting screen can also be displayed by touching the clock on the status bar.

| (242,1)                                                                                                    |                                                                             |  |
|----------------------------------------------------------------------------------------------------|-----------------------------------------------------------------------------|--|
| Item Nu                                                                                                    | imber 8                                                                     |  |
| Chapter                                                                                                    | Chapter 3                                                                   |  |
| Main Title                                                                                                    | 3-9. Clock                                                                  |  |
| Sub Title                                                                                                    | Setting the Clock Manually                                                  |  |
| <ul> <li>✓ 11.6-inch display models</li> <li>1. Turn the ignition switch to the "ON" position.</li> <li>✓ If the ignition is the ignition is</li></ul> | $\label{eq:setting} \begin{tabular}{ c c c c c c c c c c c c c c c c c c c$ |  |

| Item Number 9 |                                 |
|---------------|---------------------------------|
| Chapter       | Chapter 3                       |
| Main Title    | 3-9. Clock                      |
| Sub Title     | Setting the Clock Automatically |

#### ▼ 11.6-inch display models

1. Turn the ignition switch to the "ON" position.

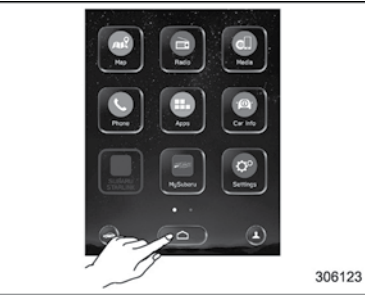

- 2. Touch 🛆 (HOME).
- 3.  $\rightarrow \mathbf{O}^{o}$  (Settings)
- 4.  $\rightarrow$  "General"
- 5.  $\rightarrow$  "Clock"
- 6.  $\rightarrow$  "Time Setting"
- <u>7.  $\rightarrow$  "Auto"</u>

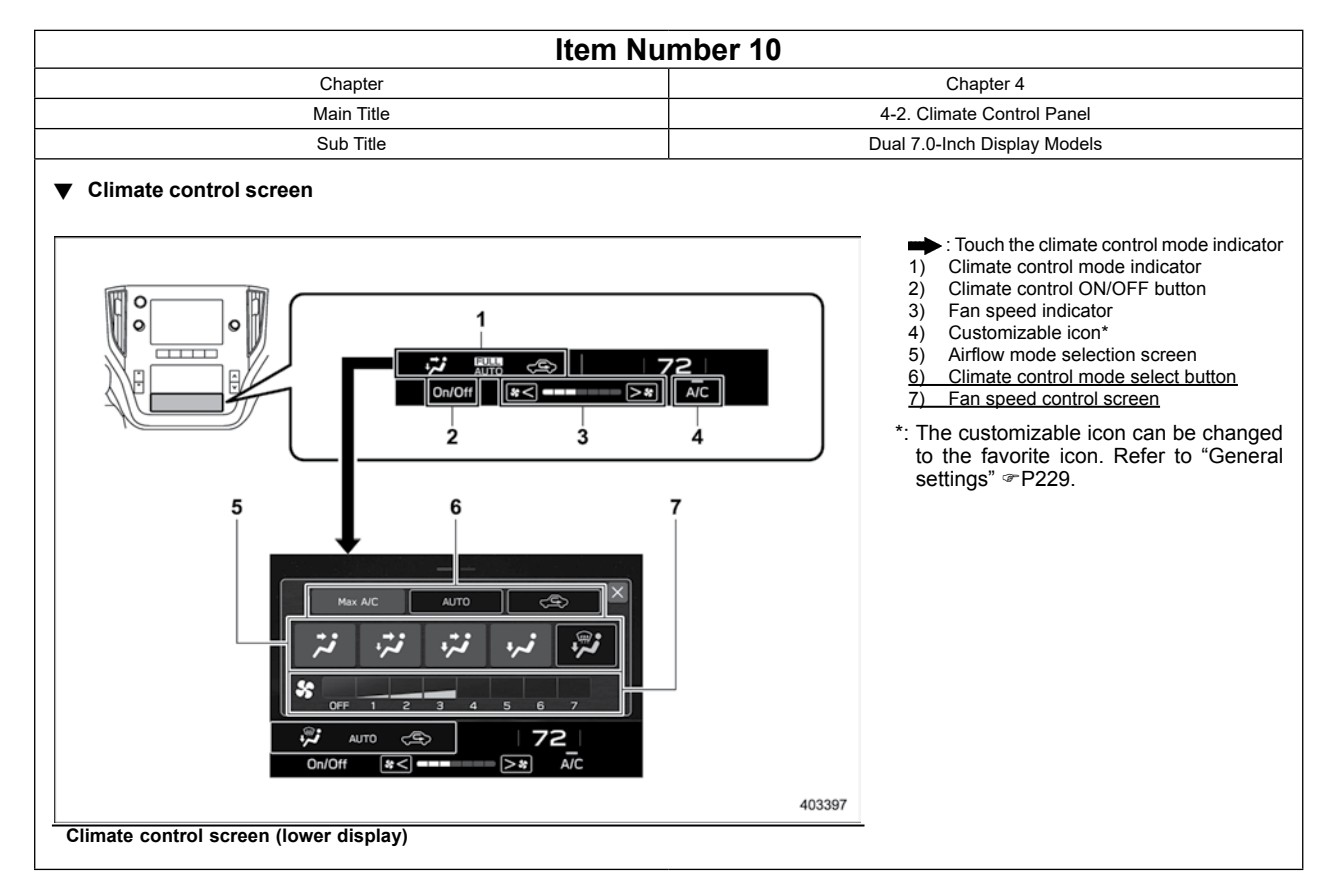

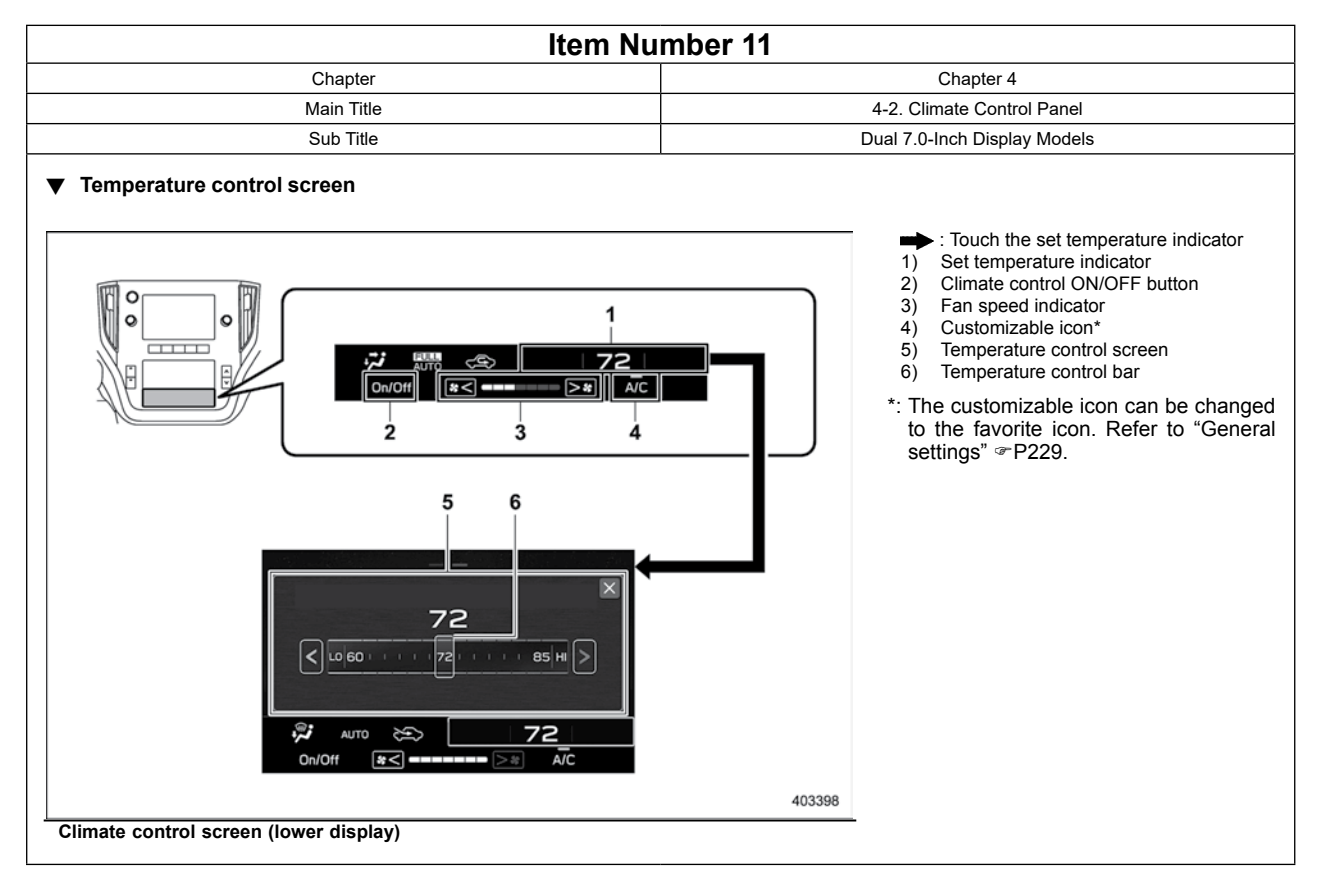

| l Item Nu                                                                                       | mber 12                                               |
|-------------------------------------------------------------------------------------------------|-------------------------------------------------------|
| Chapter                                                                                         | Chapter 4                                             |
| Main Title                                                                                      | 4-3. Automatic Climate Control Operation              |
| Sub Title                                                                                       | Climate control screen (dual 7.0-inch display models) |
| 4-3. Automatic         for a control screen         Climate control screen         play models) | ern (dual 7.0-inch dis-                               |

**WARNING:** Operating, servicing and maintaining a passenger vehicle or off-road vehicle can expose you to chemicals including engine exhaust, carbon monoxide, phthalates and lead, which are known to the State of California to cause cancer and birth defects or other reproductive harm. To minimize exposure, avoid breathing exhaust, do not idle the engine except as necessary, service your vehicle in a well-ventilated area and wear gloves or wash your hands frequently when servicing your vehicle. For more information go to www.P65Warnings.ca.gov/passenger-vehicle.

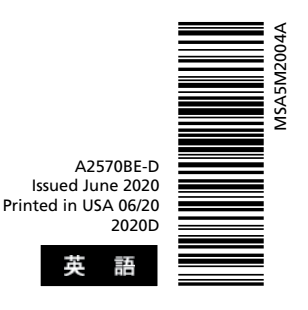

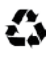

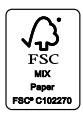

SUBARU of America, Inc. One Subaru Drive Camden, NJ 08103-9800

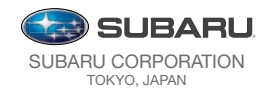

Vehicles shown on the cover of this booklet may not be available in all markets. Please see your Subaru Retailer for a Product Brochure detailing all currently available models.